## 國立中正大學學士班特殊選才招生網路報名作業流程及注意事項

國立中正大學招生系統是在全球資訊網(WWW)上操作的系統。使用網路報名的考生可以使用瀏覽器(如 Edge、Chrome 等)進行網路報名、報名表修改以及各項網路查詢服務。因此,使用網路報名僅需要一台可上網電腦與瀏覽器即可。

- 一、網路取得「報名費繳費帳號」及「網路報名通行碼」:網址 <u>https://exams.ccu.edu.tw/</u>選擇「學士班招生」→「大學 特殊選才」→「特殊選才繳費」項下點選「步驟 1.特殊選才取得報名費繳費帳號及通行碼」。。
- 二、 網路報名網址: https://exams.ccu.edu.tw/選擇「學士班招生」→「大學特殊選才」→「特殊選才報名及審查上傳」 項下點選「步驟 2.特殊選才報名資料登錄」。

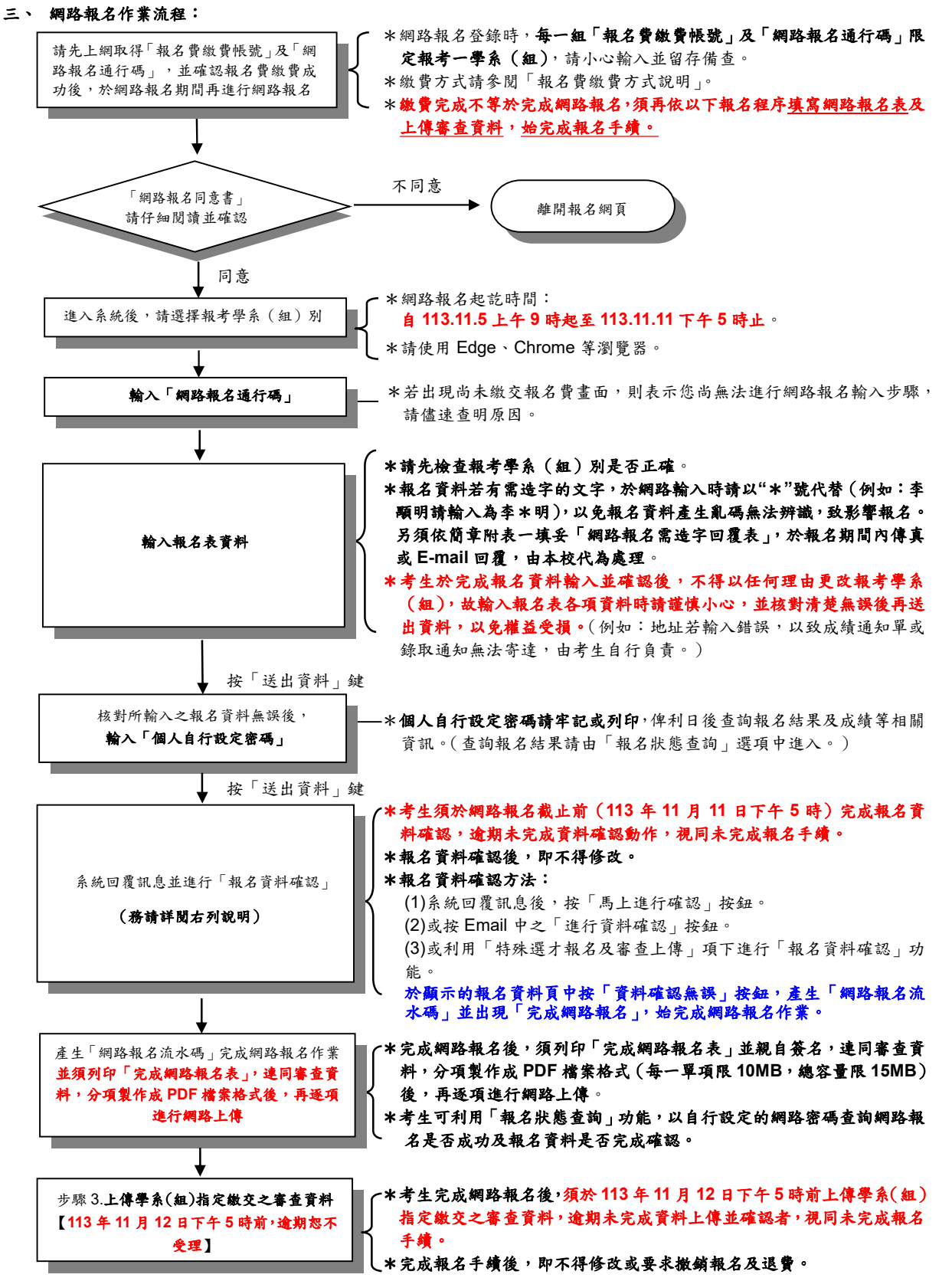

## 四、修改網路報名資料

考生於網路報名資料送出後,未確認前發現有誤,可在報名期間內修改報名資料, 惟報名資料經確認後,即不得修改。其修改方式如下:

- (一) 輸入原先報名的身分證號碼、學系(組)及自行設定之網路密碼以供身分確認。
- (二)選擇欲變更報考之學系(組)。
- (三)修改您的報名資料。
- (四)確認無誤後,為了安全,請再次輸入上次自行設定之網路密碼。
- (五)完成修改。

## 五、執行報名資料確認

- (一)考生須於網路報名截止前(113年11月11日下午5時)完成報名資料確認,逾 期未完成資料確認動作,視同未完成報名手續。
- (二) 報名資料確認方法:
  - 1.系統回覆訊息後,按「馬上進行確認」按鈕。
  - 2.或按 Email 中之「進行資料確認」按鈕。

3.或利用「特殊選才報名及審查上傳」項下進行「報名資料確認」功能。

於顯示的報名資料頁中按「資料確認無誤」按鈕,產生「網路報名流水碼」並出現「完成網路報名」,始完成網路報名作業。【請您務必列印「完成網路報名表」 並親自簽名,連同審查資料,分項製作成 PDF 檔案格式 (每一單項限 10MB, 總容量限 15MB)後,於113 年 11 月 12 日下午 5 時前完成網路上傳並確認。】

- (三)報名資料確認後,即不得修改。
  - ※考生可利用「報名狀態查詢」功能,以自行設定的網路密碼查詢網路報名是否成 功及報名資料是否完成確認。
- 六、上傳學系(組)指定繳交之審查資料
  - (一)考生須於審查資料上傳截止(113年11月12日下午5時前)前上傳學系(組) 指定繳交之審查資料,逾期未完成資料上傳並確認者,視同未完成報名手續。
  - (二)審查資料上傳方法:

 1.於完成網路報名後,點選「上傳學系(組)指定繳交之審查資料」按鈕。
2.或利用「特殊選才報名及審查上傳」項下進行「步驟3.審查資料上傳」功能。
於完成審查資料上傳並確認後,系統即產生「完成審查資料上傳確認表」,始完 成審查資料上傳作業。【請務必儲存或列印「完成審查資料上傳確認表」,以備日 後對網路報名相關事項有疑義時,提出申請之用。】

- (三)上傳審查資料一經確認後,即不得修改。
  - ※考生可利用「特殊選才報名狀態查詢」功能,以自行設定的網路密碼查詢審查資料是否已完成上傳及確認。

## 七、網路相關服務

- (一) Email 通知項目(報名時須正確填寫電子郵件地址)
  - ●未執行報名資料確認通知
  - ●完成網路報名通知
- (二) 網路查詢部分
  - ●查詢網路報名通行碼及繳費帳號
  - ●報名費、複查費用入帳查詢
  - ●報名狀態查詢(含列印「完成網路報名表」、「審查資料」上傳情形)
  - ●密碼查詢
  - ●准考證號碼查詢(本招生不另行寄發准考證)

●特殊選才成績查詢

- ●成績複查(含複查結果查詢)
- (三) 網路公告部分
  - ●報名人數一覽表
  - ●參加複試考生名單
  - ●複試時間、地點
  - ●錄取榜單